## **User Guide for Students: View Unofficial Transcript**

(Updated as at 19 Feb 2019)

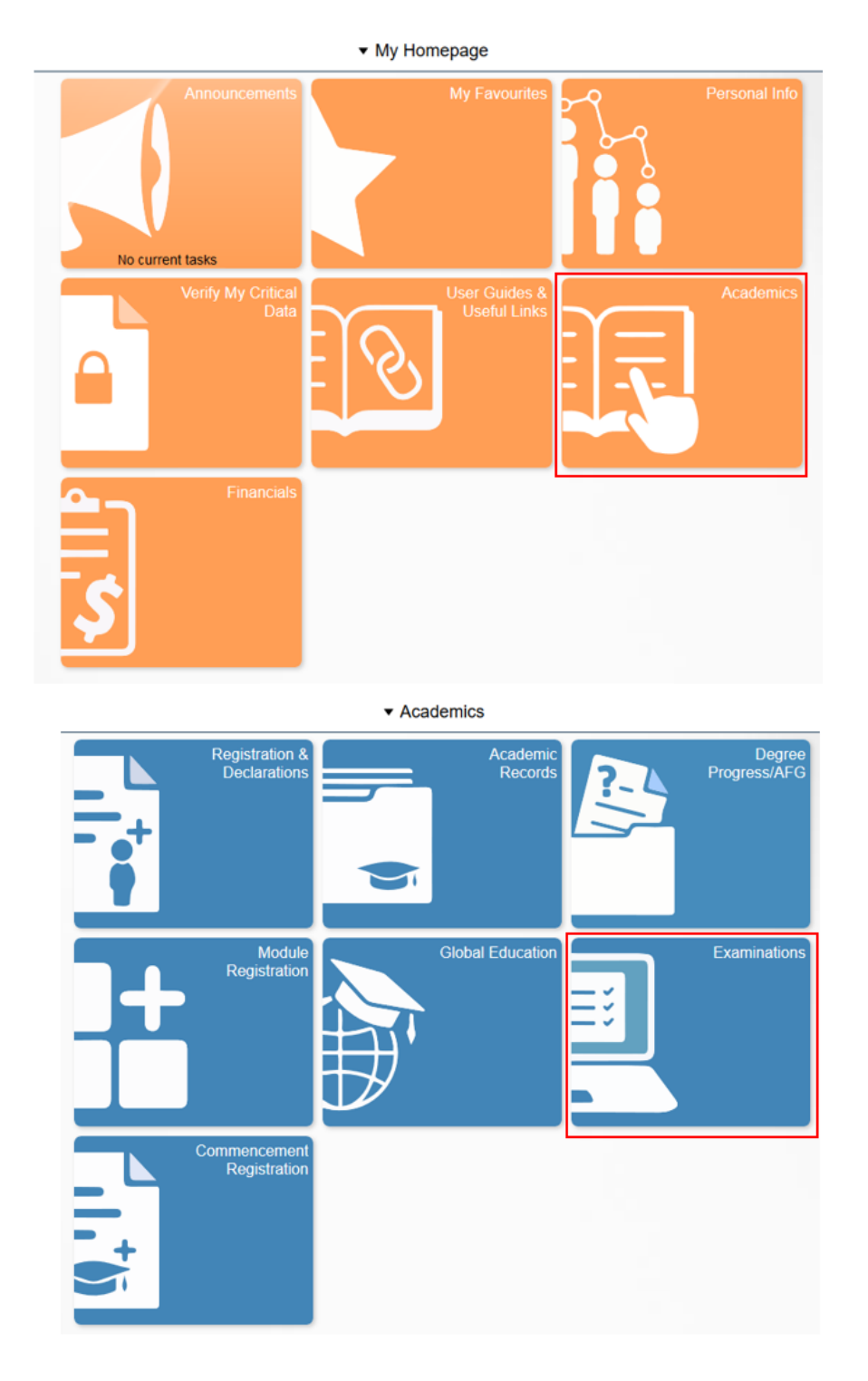

1. Navigate to *My Homepage > Academics > Examinations*.

2. Click on 'View Unofficial Transcript' from the side menu.

| National University of Singapore |                                                                         |                            |  |  |  |
|----------------------------------|-------------------------------------------------------------------------|----------------------------|--|--|--|
| View Exam Schedule               | View Report                                                             | View All Requested Reports |  |  |  |
| Subscribe to SMS Notification    | New Request                                                             | Submit                     |  |  |  |
| Fo View Exam Results             | (Select a Value)                                                        |                            |  |  |  |
| Submit S/U Declarations          | Information For Students                                                |                            |  |  |  |
| View Unofficial Transcript       | To view reports, your device should allow popups and have a PDF viewer. |                            |  |  |  |

- 3. If you wish to generate a new unofficial transcript report, select the appropriate Transcript Type (see explanations below) and click '**Submit**'. Note that the process will take some time.
  - CDP Unofficial For students under the Concurrent Degree Program
  - Duke Unofficial For students under the Duke-NUS Graduate Medical School
  - Graduate Unofficial For Graduate Diploma/Masters/PhD students
  - Non-graduating Unofficial For Exchange/Non-Exchange students
  - Undergrad Dentistry Unofficial For BDS students
  - Undergrad Medicine Unofficial For MBBS students
  - Undergraduate Unofficial For Bachelor's degree students

| National University of Singapore |                                                                                                    |                                                                                                    |  |
|----------------------------------|----------------------------------------------------------------------------------------------------|----------------------------------------------------------------------------------------------------|--|
| View Exam Schedule               | View Report View All Requested Reports                                                                                                    |                                                                                                    |  |
| Subscribe to SMS Notification    | New Request                                                                                                    | Submit                                                                                                    |  |
| To View Exam Results             | Report Type<br>Undergraduate Unofficial                                                                                                    |                                                                                                    |  |
| 👼 Submit S/U Declarations        | Information For Students<br>YOU MAY REFER TO THE USER GUIDE ON PRINTING OF UNOFFICIAL TRANSCRI<br>https://bare.nus.edu.es/repistra/student/nfo/UserGuide-for-SC-View-Unoff-Transcript  | PT AT:                                                                                                    |  |
| View Unofficial Transcript       | Unofficial Transcripts are used primarily for student reference and are available only to<br>Official Transcript, please note that they are not considered official because they do no | current students. While the Unofficial Transcript is designed to show similar information as your<br>thave the official university seal imprinted on them and will not typically be accepted for any |  |
|                                  | To view reports, your device should allow popups and have a PDF viewer.                                                                                                    |                                                                                                    |  |

4. Once the request process is completed, a pdf copy of the unofficial transcript will open in a pop-up window.

**NOTE**: Please note that the examination results of the <u>most current semester</u> can only be printed on the transcript <u>from the 20th calendar day from the day of results release</u> (i.e. when the University has finalized all appeals for review of examination results).

| < Academics                      | View Unofficial Transcript |                                                                                                    |                  |  |  |  |
|----------------------------------|----------------------------|----------------------------------------------------------------------------------------------------|------------------|--|--|--|
| National University of Singapore |                            |                                                                                                    |                  |  |  |  |
| View Exam Schedule               |                            | View Report                                                                                                    |                  |  |  |  |
| Subscribe to SMS Notification    | Previous Requests          |                                                                                                    |                  |  |  |  |
| 🕞 View Exam Results              |                            | Request Date 🗘                                                                                                    | Request Number 🗘 |  |  |  |
| Submit S/U Declarations          |                            | 02/10/2018                                                                                                    | 937557           |  |  |  |
|                                  |                            | 02/10/2018                                                                                                    | 937556           |  |  |  |
| View Unofficial Transcript       |                            | 24/09/2018                                                                                                    | 937553           |  |  |  |
|                                  |                            | 24/09/2018                                                                                                    | 937552           |  |  |  |
|                                  |                            | 16/03/2018                                                                                                    | 923981           |  |  |  |
|                                  |                            | 16/08/2017                                                                                                    | 849140           |  |  |  |
|                                  |                            | Opening N_SR_TSRPT.pdf ×   You have chosen to open: ✓   ✓ N_SR_TSRPT.pdf   which is: Adobe Acrobat Document<br>from: https://cssit.nus.edu.sg   What should Firefox do with this file?   ● @@pen with<br>Adobe Acrobat DC (default)   ○ Save File   □ Do this gutomatically for files like this from now on.   ○ K |                  |  |  |  |

5. If you wish to view a transcript report generated earlier, click on the 'View All Requested Reports' tab at the background of the page. You can then tick any of the boxes to select the reports, and click 'View Report'. A new window will be open to show a pdf copy of the previously generated unofficial transcript.

| View Exam Schedule            |                   | View Report             |                               |  | View All Requested Reports |             |        |  |
|-------------------------------|-------------------|-------------------------|-------------------------------|--|----------------------------|-------------|--------|--|
| Subscribe to SMS Notification | Previous Requests |                         |                               |  |                            | View Report | Delete |  |
| E View Exam Results           |                   | Request Date $\diamond$ | Request Number $\diamondsuit$ |  | Description $\diamond$     |             |        |  |
|                               |                   | 02/10/2018              | 937557                        |  | Undergraduate Unofficial   |             |        |  |
| Submit S/U Declarations       | V                 | 02/10/2018              | 937556                        |  | Undergraduate Unofficial   |             |        |  |
| Tiew Unofficial Transcript    |                   | 24/09/2018              | 937553                        |  | Undergraduate Unofficial   |             |        |  |
|                               |                   | 24/09/2018              | 937552                        |  | Undergraduate Unofficial   |             |        |  |
|                               |                   | 16/03/2018              | 923981                        |  | Undergraduate Unofficial   |             |        |  |
|                               |                   | 16/08/2017              | 849140                        |  | Undergraduate Unofficial   |             |        |  |
|                               |                   |                         |                               |  |                            |             |        |  |

## 6. Important Notes

- (a) Please remember to disable '**Pop-up Blocker**' before processing the request.
- (b) Common reasons for not being able to view the transcript report:
  - Student being assigned administrative '**Hold**' which forbids viewing of transcript (e.g. owe tuition fees/hostel fees/library fine).
  - The wrong **Transcript Report Type** was selected (Graduating Bachelor's degree student selected the 'Graduate Unofficial' report type).
  - No Adobe Reader installed in the computer/laptop being used.
  - Some of the working students who tried to access the unofficial transcript were blocked by the **firewall** configured by their organizations.
  - Non-English language is set up as browser's primary language.